## [PROCESS TO UPLOAD SIGNATURE BY EXISTING MEMBERS AT INSTIUTE WEBSITE ]

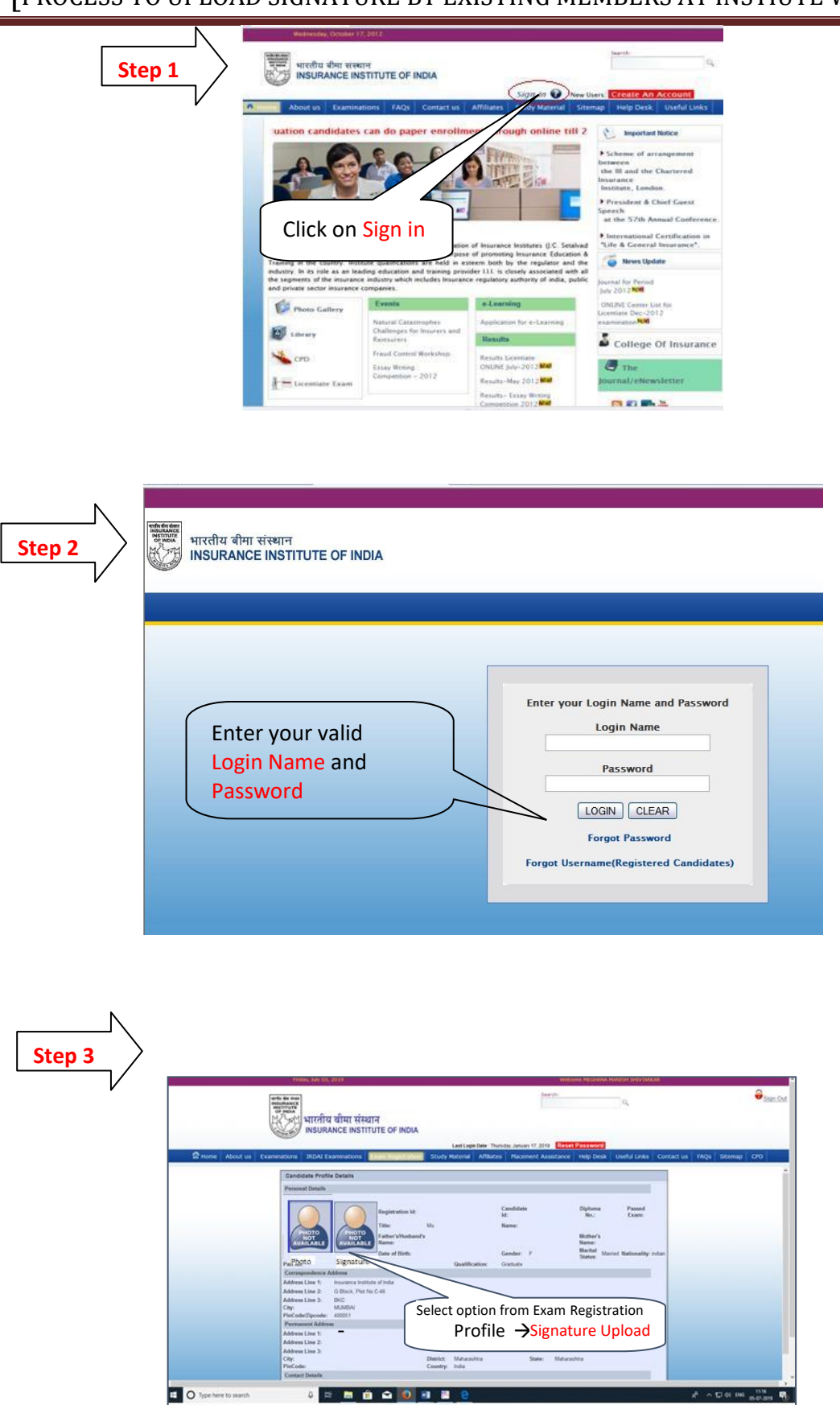

## [PROCESS TO UPLOAD SIGNATURE BY EXISTING MEMBERS AT INSTIUTE WEBSITE ]

| Step 4 |            |                 | ethetide<br>Bulance<br>of acca<br>of acca<br>IN | रतीय विमा संस्थान<br>SURANCE INST                                                                                                    | ITUTE OF                                                                                         | INDIA      |           |                         | Search                 | Rese      | Q,                | Sign Out          |
|--------|------------|-----------------|-------------------------------------------------|----------------------------------------------------------------------------------------------------|--------------------------------------------------------------------------------------------------|------------|-----------|-------------------------|------------------------|-----------|-------------------|-------------------|
|        | Home About | us Useful Links | Callary Photo Upics Note:                       | Study Courses<br>ad<br>Upload Image File<br>(2000 and Dimension<br>alons for Profile phy<br>atoms for Signature sh<br>ad buttons are disab<br>are already uploade<br>Browse No file so<br>Browse No file so | Affiliates<br>With Extension<br>to should be<br>ould be within<br>led then photo<br>d<br>kected. | Contact us | Help Desk | Sitemap<br>Clic<br>to S | k on Brc<br>Select Fil | PWSE<br>e | Training<br>Butto | Exam Registration |

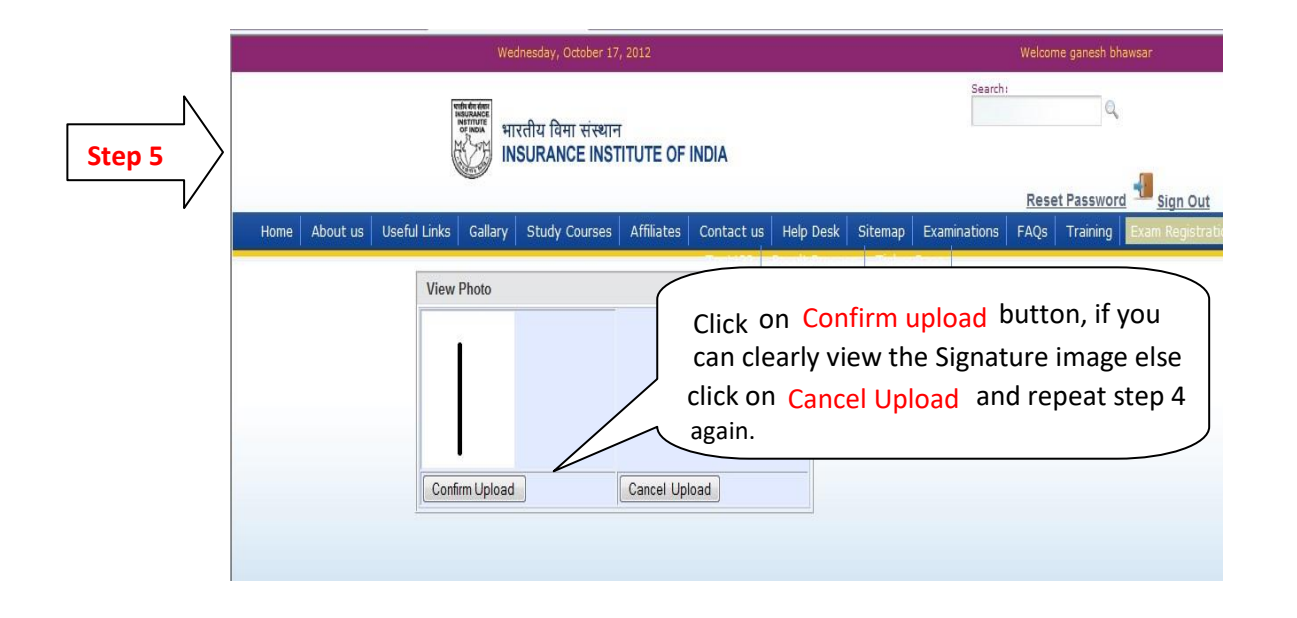

|        | Wednesday, October 17, 2012                                                                 | Welcome ganesh bhawsar                                      |
|--------|---------------------------------------------------------------------------------------------|-------------------------------------------------------------|
| Step 6 | भारतीय विमा संस्थान<br>अहाल<br>INSURANCE INSTITUTE OF INDIA                                 | Search:                                                     |
| Ŷ      | Home About us Useful Links Gallary Study Courses Affiliates Contact us Help Desk Sitemap Ex | caminations FAQs Training Exam Registration                 |
|        | Message     Consult       Photo Uploaded Successfully     state                             | nfirmation message for<br>ccessful signature upload<br>atus |

| -/- | View Photo                |   | IA Candidate Pro | ofile |                                                  |
|-----|---------------------------|---|------------------|-------|--------------------------------------------------|
|     | Image<br>not<br>available | h | M =              |       | You can view the same<br>signature in your profi |